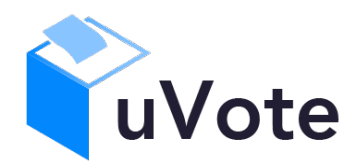

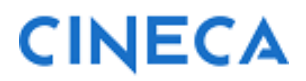

(UNIBS Studentesche 2024 - voto di lista)

*CINECA Via Magnanelli 6/3 40033 Casalecchio di Reno (BO)* 

Data: ottobre 2024

#### Sommario

| 1 | 1   | Accesso al sistema di voto                                                                         | . 4 |
|---|-----|----------------------------------------------------------------------------------------------------|-----|
| 2 | (   | Operazioni di voto                                                                                 | . 4 |
|   | 2.1 | Conferma identità dell'elettore                                                                    | . 4 |
|   | 2.2 | Presentazione elezioni e selezione delle opzioni per il voto di lista in modalità desktop (con PC) | . 5 |
|   | 2.3 | Presentazione elezioni e selezione delle opzioni di voto in modalità mobile                        | . 8 |
|   | 2.4 | Conferma della scheda votata                                                                       | 14  |
|   | 2.5 | Particolarità della modalità desktop (PC)                                                          | 16  |
|   | 2.6 | Notifica di completamento delle operazioni di voto per l'elezione                                  | 16  |
|   | 2.7 | Notifica di completamento delle operazioni di voto                                                 | 17  |

# 1 Accesso al sistema di voto

Utilizzando il collegamento (link) pubblicato sulla pagina delle elezioni dell'Università si verrà indirizzati alla pagina di autenticazione dell'Ateneo (Figura 1)

|                            | To ent<br>You ar                                                   | Restricted area<br>ter this site please proceed with login<br>re accessing authuvote.prod.cineca.it |
|----------------------------|--------------------------------------------------------------------|----------------------------------------------------------------------------------------------------|
| STIS STUDIORUM LUNIVEDCITÀ | Username<br>Enter your username<br>Password<br>Enter your password | UNIVERSITY SPID                                                                                     |
| DEGLI STUDI<br>DI BRESCIA  | Sign in                                                            | Reset password<br>Recover username<br>About account management policy<br>About security policy      |

#### Figura 1: Autenticazione

Una volta inserite correttamente le proprie credenziali si accederà alla pagina di conferma dell'identità del sistema di voto (Figura 2).

# 2 Operazioni di voto

### 2.1 Conferma identità dell'elettore

Completata la fase di autenticazione, all'elettore è mostrato un riepilogo dei dati personali associati alle credenziali utilizzate (Figura 2).

| ĺ | uVote                                                             | Evento di TEST<br>241102022 - 311002022                                                                                                    |  |
|---|-------------------------------------------------------------------|----------------------------------------------------------------------------------------------------|--|
|   | DATI PERSONALI                                                    | MIRIANA                                                                                                    |  |
|   | Cognome:                                                          | RONDINELLI<br>23/05/104/4                                                                                                    |  |
|   | Luogo di nascita:                                                 | Milano                                                                                                    |  |
|   | ATTENZIONEI II voto è personale, libero e segreto. L'elettore, in | considerazione della modalità di volo da remolo, è direttamente responsabile della personale osservanza di detti principi.        NON SONO IO. ESCI      CONFERMO LA MIA IDEN TITÀ E ACCETTO |  |
|   |                                                                   | According                                                                                                    |  |

#### Figura 2: Conferma dell'identità elettore

Dopo aver verificato che le informazioni presentate siano corrette e relative ai propri dati personali, l'elettore conferma la propria identità e la presa visione dell'avviso selezionando il pulsante "*CONFERMO LA MIA IDENTITÀ E ACCETTO*".

Qualora l'elettore non riconosca come propri i dati mostrati, deve selezionare il pulsante "*NON SONO IO. ESCI*".

N.B. Segnalare immediatamente all'assistenza qualsiasi problema, interrompendo le operazioni di voto.

# 2.2 Presentazione elezioni e selezione delle opzioni per il voto di lista in modalità *desktop (con PC)*

Dopo aver confermato la propria identità, all'elettore viene mostrato l'elenco delle elezioni per le quali ha diritto di voto (Figura 3).

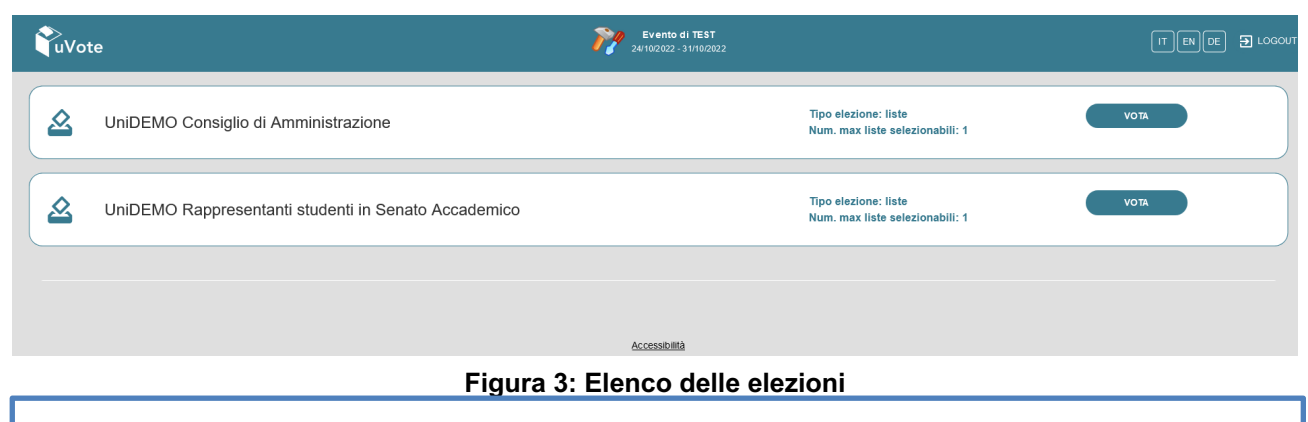

Attenzione! Potrebbe essere necessario scorrere la pagina selezionata per visualizzare l'elenco completo delle elezioni.

Selezionando il tasto "VOTA" (Figura 3) in corrispondenza di una elezione si può procedere al voto.

Dopo aver selezionato il tasto vota si accede alla pagina delle liste votabili per quell'elezione (Figura 4). È ora possibile:

- selezionare una lista cliccando il segno di spunta corrispondente oppure
- votare scheda bianca cliccando il tasto "SCHEDA BIANCA".

|                                                                            | Evento di TEST<br>UniDEMO Consiglio di Amministrazione |                                                 |
|----------------------------------------------------------------------------|--------------------------------------------------------|-------------------------------------------------|
| Elenco delle liste. Scorrere la pagina per visualizzare l'elenco completo. |                                                        |                                                 |
| ③ Istruzioni per votare                                                    |                                                        | × ).                                            |
|                                                                            |                                                        |                                                 |
| LISTA 1<br>Ore                                                             | - Uno 🥥                                                | ±                                               |
|                                                                            |                                                        | Num. max preferenze: 1 Preferenze selezionate : |
|                                                                            | - Due 📀                                                | ±                                               |
|                                                                            |                                                        | Num. mas proferenze: 1 Proferenze soluzionate : |
| LISTA 3<br>Three                                                           | - Tre 🥏                                                | ±                                               |
|                                                                            |                                                        | Num. maa preferenze 1 Preferenze aslezionate :  |
| LISTA 4                                                                    | - Quattro 🔗                                            | ÷                                               |
| <b>V</b>                                                                   |                                                        | Num. max preferenze: 1 Preferenze selezionate : |
| Num. max liste selezionabili: 1<br>Liste selezionate: 0                    | SCHEDA BAANCA VOTA                                     |                                                 |

#### Figura 4: Elenco Liste Votabili

Attenzione! Potrebbe essere necessario scorrere la pagina selezionata per visualizzare l'elenco completo delle liste.

Se si seleziona una lista mediante la corrispondente icona di "spunta" 🖉 è possibile (Figura 5):

- Esprimere una preferenza per uno dei candidati della lista scelta cliccando su "VAI ALLE
  PREFERENZE" nella schermata di Figura 5 oppure sull'icona nell'elenco delle liste (Figura 4).
- Esprimere la preferenza solo per la lista (senza esprimerne per i candidati) cliccando sul tasto "CHIUDI" (Figura 5) e di seguito sul tasto "VOTA" (Figura 7).

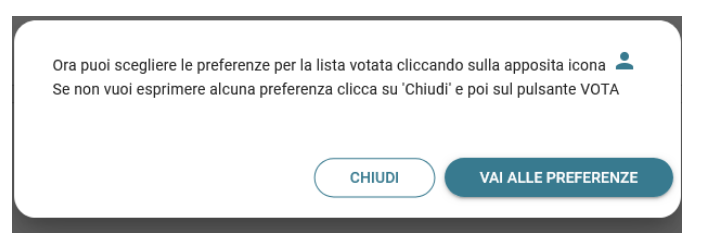

Figura 5: Preferenze per la lista selezionata

Se si decide di esprimere una preferenza per uno dei candidati della lista selezionata cliccando su **"VAI ALLE PREFERENZE**" (Figura 5) compare l'elenco dei candidati votabili per quella lista (Figura 6) ed è possibile:

- Esprimere una preferenza per uno dei candidati elencati
- Cliccare su **"NESSUNA PREFERENZA**" (Figura 6) se non si intendono esprimere preferenze per i candidati.

|                                                                               | Evento di TEST<br>UNIDEMO CONSIGLIO DI AMMINISTRAZIONE |           |
|-------------------------------------------------------------------------------|--------------------------------------------------------|-----------|
|                                                                               | Scelta preferenze per la Lista: LISTA 1 - Uno          |           |
| Elenco dei candidati . Scorrere la pagina per visualizzare l'elenco completo. |                                                        |           |
| Istruzioni per votare                                                         |                                                        | ~         |
|                                                                               |                                                        |           |
| CASTELLI ALBERT                                                               |                                                        | 0         |
|                                                                               |                                                        |           |
| GIULIANI GABRIELLA MARIA                                                      |                                                        | $\oslash$ |
|                                                                               |                                                        |           |
| PRINCIPE SEVERINO                                                             |                                                        |           |
|                                                                               |                                                        |           |
| VULLO PIERANGELA                                                              |                                                        | $\oslash$ |
|                                                                               |                                                        |           |
| Numero massimo preferenze: 1<br>Preferenze selezionate: 1                     | NESSUNA PREFERENZA CONFERMA PREFERENZE                 |           |

#### Figura 6: Elenco candidati all'interno di una lista

Attenzione! Potrebbe essere necessario scorrere la pagina selezionata per visualizzare l'elenco completo dei candidati.

Dopo avere indicato la propria preferenza, l'elettore può confermare la selezione cliccando su "**CONFERMA PREFERENZE**" (Figura 6) ed in seguito su "*VOTA*". (Figura 7)

|                                                         |                                 | Evento di TEST<br>UniDEMO Consiglio di Amministrazione |   | ×                                                 |
|---------------------------------------------------------|---------------------------------|--------------------------------------------------------|---|---------------------------------------------------|
| Elenco delle liste. Scorrere la pagina per visualizzare | l'elenco completo.              |                                                        |   |                                                   |
| Istruzioni per votare                                   |                                 |                                                        |   | * )                                               |
|                                                         |                                 |                                                        |   |                                                   |
| 1                                                       | LISTA 1 - Uno<br><sub>One</sub> |                                                        | 0 | •                                                 |
|                                                         |                                 |                                                        |   | Num. max preferenze: 1 Preferenze selezionate : 1 |
| 2                                                       | LISTA 2 - Due                   |                                                        | 0 | ÷                                                 |
|                                                         |                                 |                                                        |   | Num, max preferenze: 1 Preferenze selezionate :   |
| 3                                                       | LISTA 3 - Tre<br>Three          |                                                        | 0 | ±                                                 |
|                                                         |                                 |                                                        |   | Num, max preferenze: 1 Preferenze solezionate :   |
| 4                                                       | LISTA 4 - Quattro               |                                                        | 0 | ÷                                                 |
|                                                         |                                 |                                                        |   | Num. max preferenze: 1 Preferenze selezionate :   |
| Num. max liste selezionabili: 1<br>Liste selezionate: 1 |                                 | SCHEDA BIANCA VOTA                                     |   |                                                   |

Figura 7: Vota

In caso di ripensamento si può tornare all'elenco delle elezioni (Figura 3), senza esprimere il voto, selezionando la  $\mathbf{X}$  in alto a destra della finestra (Figura 7).

L'elettore che, trovandosi sulla schermata di selezione dei candidati, volesse tornare alla selezione delle liste per modificare la lista selezionata può selezionare in queste schermate "NESSUNA PREFERENZA" oppure "CONFERMA PREFERENZE" e, successivamente, "SI' PROSEGUI". Tornerà in tal modo all'elenco delle liste (Figura 4) dove potrà deselezionare la lista scelta in precedenza per sceglierne un'altra (annullando implicitamente le selezioni eventualmente effettuate per i candidati) oppure selezionare la "X" in alto a destra per tornare all'elenco delle schede elettorali disponibili (Figura 3).

Dopo aver indicato la preferenza (Figura 6), l'elettore può confermare la selezione cliccando su "**CONFERMA PREFERENZE**" ed in seguito, in Figura 7, su "**VOTA**".

**Nel caso in cui l'elettore non abbia espresso la preferenza per nessun candidato e selezioni** "**NESSUNA PREFERENZA**" (Figura 6) **comparirà il messaggio** di Figura 7b, col quale gli sarà chiesto di confermare se procedere (pur non avendo espresso preferenze) con "Sì prosegui", oppure tornare alla selezione dei candidati con "Annulla" per selezionare un candidato.

| Non hai espresso tutte le preferenze possibili. Sei sicuro di voler proseguire?? |  |
|----------------------------------------------------------------------------------|--|
| ANNULLA SI, PROSEGUI                                                             |  |

Figura 7b

2.3 Presentazione elezioni e selezione delle opzioni di voto in modalità *mobile* 

Dopo aver confermato la propria identità, all'elettore viene mostrato l'elenco delle elezioni per cui ha diritto di voto (Figura 8).

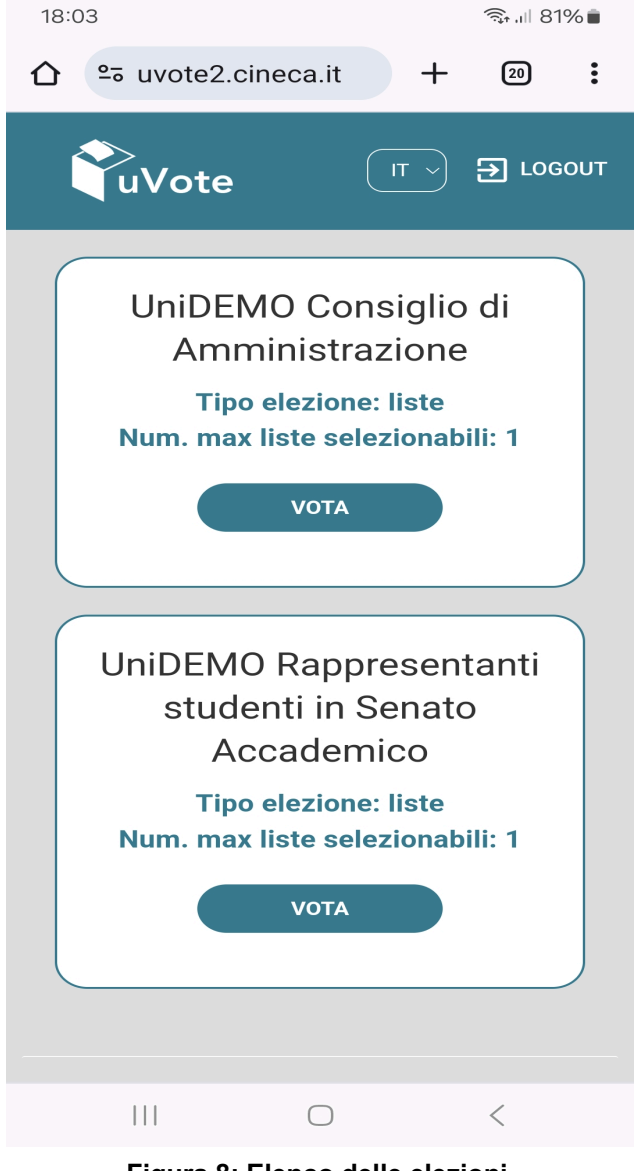

Figura 8: Elenco delle elezioni

Attenzione! Potrebbe essere necessario scorrere la pagina selezionata per visualizzare l'elenco completo delle elezioni.

Selezionando il tasto "**VOTA**" (Figura 8) in corrispondenza di una elezione si può procedere al voto. Dopo aver selezionato il tasto vota si accede alla pagina delle liste votabili per quell'elezione (Figura 10).

È ora possibile:

- selezionare una lista cliccando sul segno di spunta corrispondente oppure
- votare scheda bianca cliccando sul tasto "SCHEDA BIANCA".

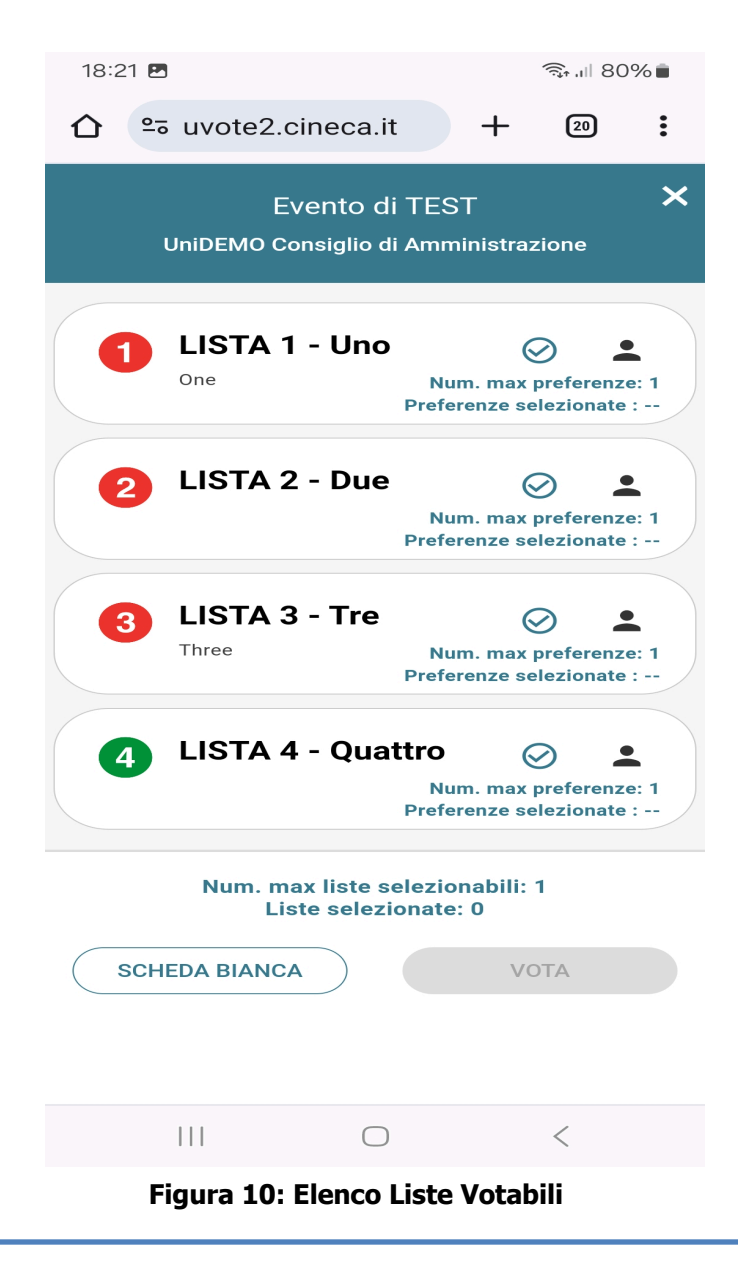

Attenzione! Potrebbe essere necessario scorrere la pagina selezionata per visualizzare l'elenco completo delle liste.

**Se si seleziona una lista** mediante la corrispondente icona di "spunta" <br/>
 è possibile (Figura 11):

- Esprimere una preferenza per i candidati della lista selezionata cliccando su "VAI ALLE **PREFERENZE**" nel messaggio di Figura 11 oppure sull'icona ell'elenco delle liste (Figura 10).
- Esprimere la preferenza solo per la lista (senza esprimerne per i candidati) cliccando sul tasto "CHIUDI" (Figura 11) e di seguito sul tasto "VOTA" (Figura 15).

| 18:27 🖪                                                                                             |                                                                                 |                                       | ิ 🗊 ,ı∥ 79               | % 💼         |
|----------------------------------------------------------------------------------------------------|---------------------------------------------------------------------------------|---------------------------------------|--------------------------|-------------|
| û ₅ uvote2.ci                                                                                       | neca.it                                                                         | +                                     | 20                       | :           |
| Eve<br>UniDEMO Con                                                                                  | ento di TES<br>Isiglio di Amr                                                   | ST<br>ninistra:                       | zione                    | ×           |
| 1 LISTA 1                                                                                           | - Uno<br>Nu<br>Preferenze                                                       | um. max<br>selezion                   | preferenze<br>ate : Ness | e: 1<br>una |
| Ora puoi scet<br>la lista votata<br>apposita icon<br>Se non vuoi e<br>preferenza cl<br>pulsante VOT | gliere le prefe<br>a cliccando s<br>na<br>esprimere alc<br>licca su 'Chiu<br>FA | erenze p<br>ulla<br>suna<br>di' e poi | er<br>sul                | 1           |
| СНІИДІ                                                                                              | VAI ALLE<br>Prefe                                                               | PREFER                                | RENZE                    | 11          |
| Num. max<br>Liste                                                                                   | cliste selezio<br>e selezionato                                                 | onabili:<br>e: 1                      | 1                        |             |
| SCHEDA BIANCA                                                                                       |                                                                                 | V                                     | ота                      | D           |
|                                                                                                    |                                                                                 |                                       |                          |             |
| 111                                                                                                 | $\bigcirc$                                                                      |                                       | <                        |             |

Figura 11: Preferenze per i candidati della lista selezionata

Se si decide di esprimere una preferenza per uno dei candidati della lista selezionata cliccando su **"VAI ALLE PREFERENZE**" (Figura 11) compare l'elenco dei candidati votabili per quella lista (Figura 12) ed è possibile:

- Esprimere una preferenza per uno dei candidati elencati
- Cliccare su **"NESSUNA PREFERENZA**" (Figura 12) se non si intendono esprimere preferenze per i candidati.

| 18:3        | 80 M 🖪                               |                                               |                                            | 🗊 .ıll 79        | % 💼 |
|-------------|--------------------------------------|-----------------------------------------------|--------------------------------------------|------------------|-----|
| $\triangle$ | ≌≅ uvote2.c                          | ineca.it                                      | +                                          | 20               | :   |
|             | EN<br>UNIDEMO CON<br>Scelta preferer | vento di TE<br>SIGLIO DI AM<br>nze per la Lis | EST<br>1MINISTR/<br>ta: LISTA <sup>-</sup> | ZIONE<br>I - Uno |     |
|             | CASTELLI                             | ALBERT                                        |                                            | Q                |     |
|             | GIULIANI GABR                        | IELLA MARI                                    | A                                          | Ø                | >   |
|             | PRINCIPE S                           | SEVERINO                                      |                                            | Ø                | >   |
|             | VULLO PIEI                           | RANGELA                                       |                                            | Ø                | >   |
|             | Numero<br>Prefei                     | massimo pro<br>renze selezio                  | eferenze: *                                | 1                |     |
|             | NESS                                 | SUNA PREFE                                    | RENZA                                      | >                |     |
|             | CONF                                 | ERMA PREFI                                    | ERENZE                                     |                  |     |
|             |                                      |                                               |                                            |                  |     |
|             | 111                                  | $\bigcirc$                                    |                                            | <                |     |

Figura 12: Elenco dei candidati

Attenzione! Potrebbe essere necessario scorrere la pagina selezionata per visualizzare l'elenco completo dei candidati.

Dopo avere indicato la propria preferenza, l'elettore può confermare la selezione cliccando su "**CONFERMA PREFERENZE**" (Figura 13) ed in seguito su "*VOTA*". (Figura 15)

| 18:35 🖻                                                                                   | জিনা 78%∎          |
|-------------------------------------------------------------------------------------------|--------------------|
|                                                                                           | 20                 |
| Evento di TEST<br>UNIDEMO CONSIGLIO DI AMMINISTR<br>Scelta preferenze per la Lista: LISTA | RAZIONE<br>1 - Uno |
| CASTELLI ALBERT                                                                           |                    |
| GIULIANI GABRIELLA MARIA                                                                  | 0                  |
| PRINCIPE SEVERINO                                                                         | 0                  |
| VULLO PIERANGELA                                                                          | 0                  |
| Numero massimo preferenze:<br>Preferenze selezionate: 1                                   | 1                  |
| NESSUNA PREFERENZA                                                                        |                    |
| CONFERMA PREFERENZE                                                                       |                    |
|                                                                                           |                    |
|                                                                                           | <                  |

Figura 13: Selezione e conferma preferenze per i candidati

Raggiunto il "Numero massimo preferenze" su una data scheda, non sarà possibile selezionare ulteriori candidati, situazione evidenziata dalla comparsa del simbolo di divieto in corrispondenza dei restanti candidati, a meno di non modificare la selezione in corso deselezionando una delle icone di "spunta" <sup>o</sup>già evidenziate per poi selezionare quella corrispondente a un altro candidato.

L'elettore che, trovandosi sulla schermata di selezione dei candidati, volesse tornare alla selezione delle liste per modificare la lista selezionata può selezionare in queste schermate "NESSUNA PREFERENZA" oppure "CONFERMA PREFERENZE" e, successivamente, "SI' PROSEGUI". Tornerà in tal modo all'elenco delle liste (Figura 10) dove potrà deselezionare la lista scelta in precedenza per sceglierne un'altra (annullando implicitamente le selezioni eventualmente effettuate per i candidati) oppure selezionare la "X" in alto a destra per tornare all'elenco delle schede elettorali disponibili (Figura 8).

Dopo aver indicato le preferenze (Figura 13), l'elettore può confermare la selezione cliccando su "**CONFERMA PREFERENZE**" ed in seguito, in Figura 15, su "**VOTA**".

Nel caso in cui l'elettore non abbia espresso la preferenza per nessun candidato e selezioni "NESSUNA PREFERENZA" (Figura 13) comparirà il messaggio di Figura 14, col quale gli sarà chiesto di confermare se procedere (pur non avendo espresso preferenze) con "Sì prosegui", oppure tornare alla selezione dei candidati con "Annulla" per selezionare un candidato.

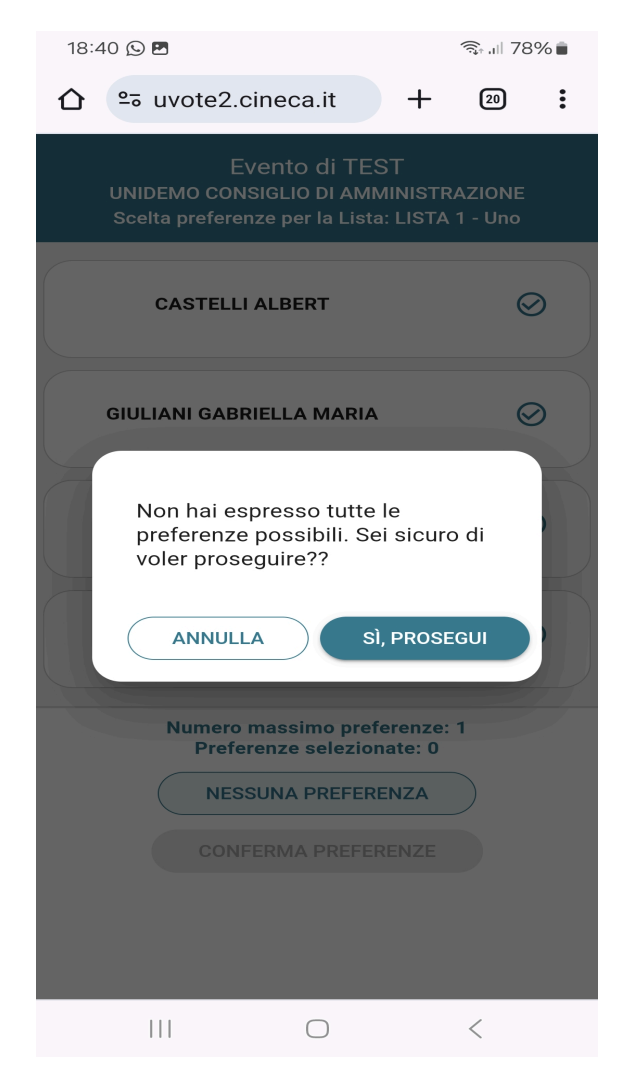

Figura 14: Numero di preferenze espresse inferiore al massimo consentito

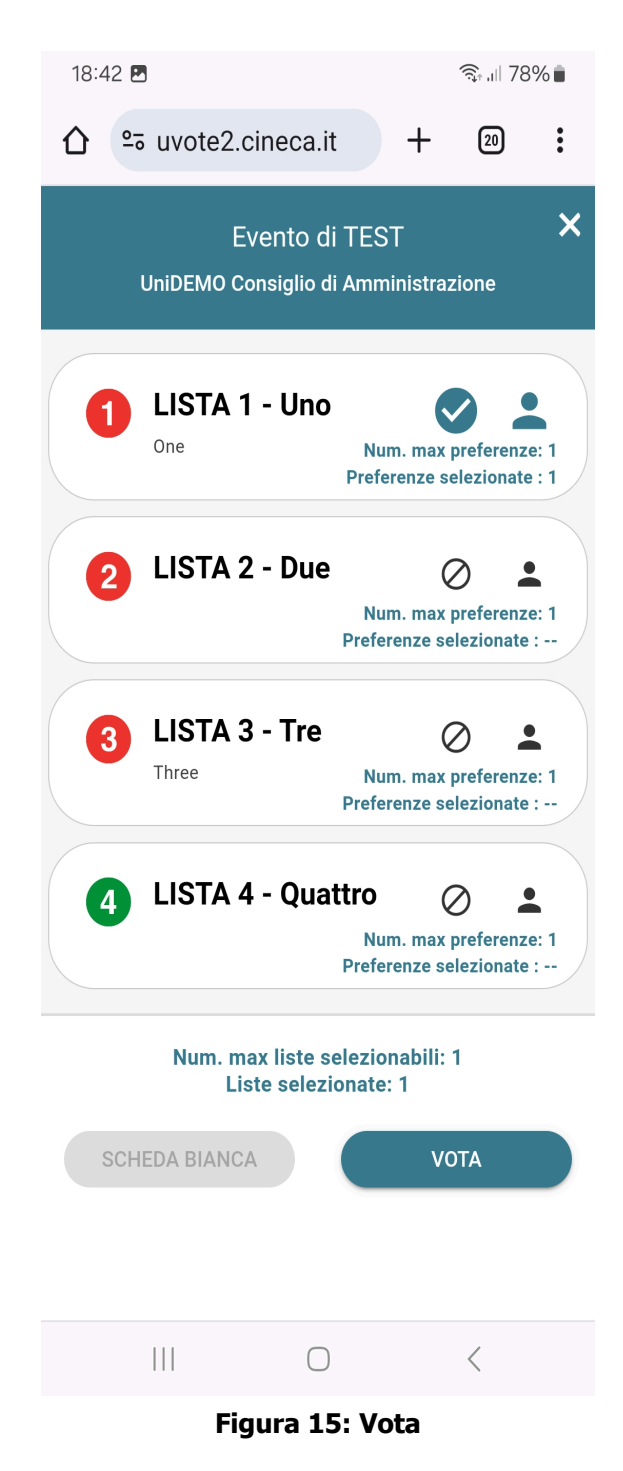

## 2.4 Conferma della scheda votata

L'elettore, dopo aver espresso la preferenza per la lista ed eventualmente per un candidato, oppure aver selezionato "Scheda Bianca", accede ad una schermata che riepiloga la scelta effettuata (Figure 16, 17 e 18).

| Conferma il tuo voto                   |
|----------------------------------------|
| Liste scelte:                          |
| LISTA 1 - Uno                          |
| Preferenze:<br>PRINCIPE SEVERINO       |
| ANNULLA [1] INSERISCI SCHEDA NELL'URNA |

Figura 16: Voto di LISTA - Conferma del voto per lista e candidato

| Conferma il tuo voto                       |
|--------------------------------------------|
| Liste scelte:<br>LISTA 1 - Uno             |
| Preferenze:<br>Nessuna preferenza espressa |
| ANNULLA (1) INSERISCI SCHEDA NELL'URNA     |

Figura 17: Voto di LISTA - Conferma del voto per la sola lista

| Conferma il tuo voto                   |
|----------------------------------------|
| Scheda Bianca                          |
| ANNULLA [1] INSERISCI SCHEDA NELL'URNA |
|                                        |

Figura 18: Voto di LISTA - Conferma del voto per scheda bianca

Se l'elettore non vuole confermare la propria scelta può selezionare *Annulla (Figure 16, 17 e 18)* e tornare così alla pagina di selezione delle liste (Figura 4 e Figura 10).

Nel caso in cui l'elettore intenda confermare la propria scelta, premerà il tasto "*INSERISCI SCHEDA NELL'URNA"* (Figure 16, 17 e 18).

Inserita la scheda nell'urna riceverà la conferma (Figura 19).

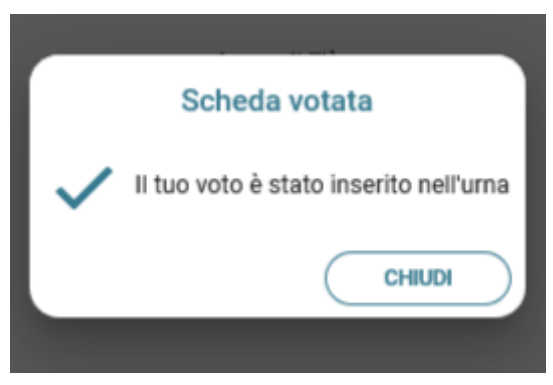

Figura 19: Conferma scheda votata

Dopo la conferma l'elettore viene riportato all'elenco delle elezioni disponibili (Figura 20).

In corrispondenza delle schede già votate sarà riportata la dicitura "**Hai già votato in questa elezione**" e non sarà più disponibile il pulsante "Vota".

| YuVot | te                                                   | Evento di TEST<br>24/10/2022 - 31/10/2022 |                                                         |                                      |
|-------|------------------------------------------------------|-------------------------------------------|---------------------------------------------------------|--------------------------------------|
| 8     | UniDEMO Consiglio di Amministrazione                 |                                           | Tipo elezione: liste<br>Num. max liste selezionabili: 1 | Hai già votato in questa<br>elezione |
| 2     | UniDEMO Rappresentanti studenti in Senato Accademico |                                           | Tipo elezione: liste<br>Num. max liste selezionabili: 1 | VOTA                                 |
|       |                                                      |                                           |                                                         |                                      |
|       |                                                      | Accessibilità                             |                                                         |                                      |

Figura 20: Elenco delle elezioni disponibili

N.B. Una volta inserita la scheda nell'urna non sarà più possibile modificare il voto espresso.

N.B. In caso di errore in fase di inserimento del voto nell'urna l'elezione si bloccherà e diventerà nuovamente accessibile dopo cinque minuti. In caso contrario, segnalare il problema all'assistenza che, effettuati i dovuti controlli, provvederà a riabilitare la votazione.

# 2.5 Particolarità della modalità desktop (PC)

L'elenco dei candidati di lista è visualizzato direttamente se il numero di candidati è limitato, altrimenti comparirà una suddivisione pagine consecutive secondo l'ordinamento dei candidati nella lista, oppure alfabetico.

## 2.6 Notifica di completamento delle operazioni di voto per l'elezione

Per ogni elezione per cui si sono completate le operazioni di voto sarà indicato il completamento del processo elettorale.

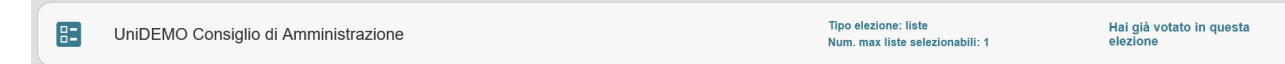

Figura 21: Conferma completamento operazioni di voto per l'elezione

## 2.7 Notifica di completamento delle operazioni di voto

Al termine delle operazioni di voto, vale a dire se e quando sono state votate tutte le schede a disposizione, all'elettore viene mostrato il messaggio "GRAZIE PER AVER VOTATO, OPERAZIONI DI VOTO CONCLUSE" (Figura 22). Procedere quindi con il LOGOUT.

| ℃vVote                                       | <b>Evento di TEST</b><br>24/10/2022 - 31/10/2022    |  |  |  |
|----------------------------------------------|-----------------------------------------------------|--|--|--|
|                                              | Grazie per aver votato, operazioni di voto concluse |  |  |  |
|                                              |                                                     |  |  |  |
|                                              |                                                     |  |  |  |
|                                              |                                                     |  |  |  |
|                                              | Accessibilità                                       |  |  |  |
| Finance 20. Conformed fine an anglication to |                                                     |  |  |  |

Figura 22: Conferma fine operazioni di voto

Attenzione! Si ricorda di eseguire sempre il LOGOUT al termine delle operazioni di voto o in caso di abbandono del dispositivo di voto.

#### Attenzione!

L'elettore può accedere al sistema di voto quante volte desidera, fino alla chiusura dell'evento elettorale nel giorno e ora indicati dal bando di indizione.

Se ha già utilizzato tutte le schede elettorali a sua disposizione quando accederà nuovamente vedrà il messaggio "Grazie per aver votato".

Se sono ancora presenti schede elettorali per le quali non abbia espresso il voto, il votante vedrà comparire l'elenco di tutte le schede a sua disposizione con l'indicazione "Hai già votato in questa elezione" in corrispondenza di quelle già utilizzate (che non potrà più modificare) mentre potrà votare le schede non ancora utilizzate che dispongono ancora del pulsante "Vota".